# A.re.A Veneto - Browser supportati

I Browser supportati dall'applicativo A.re.A. sono i seguenti:

- Internet Explorer, a partire dalla versione "Internet Explorer 10"Scarica gratis la versione di Internet Explorer più recente per il tuo sistema operativo
- **Google Chrome**, ultima versione rilasciata (Nota bene: per fare in modo che gli utenti siano sempre protetti dagli aggiornamenti di protezione più recenti, Google Chrome si aggiorna automaticamente ogni volta che rileva che è disponibile una nuova versione del browser. Per info: Aggiornamento di Google Chrome)
- Mozilla Firefox, ultima versione rilasciata (Nota bene: per impostazione predefinita Firefox è configurato per aggiornarsi automaticamente all'ultima versione. Per info: Aggiornamento di Firefox)

## File CSV in A.re.A

In A.re.A è possibile scaricare in molti punti dell'applicativo file di tipo CSV contenenti i dati ricercati ed estrapolati dall'applicativo.

Normalmente, l'estrazione in CSV viene scaricata direttamente dal browser come un file, salvato nella cartella all' interno della quale vengono scaricati tutti i download eseguiti dall'utente su quel computer. In questo caso, l'utente trova un file .csv salvato, che può aprire utilizzando Excel oppure Libre Office, che può essere editato e salvato nei formati con questi compatibili (xls, xlsx, ods). Può succedere però che il browser sia configurato in maniera particolare, e quindi non provveda a scaricare il file. In questo caso il browser apre una pagina apposita, che appare all'utente in questa modalità:

#### L'utente deve:

- Cliccare il tasto destro del mouse;
- Cliccare su "seleziona tutto" o copiare l'intero contenuto della pagina web;
- Incollare in un file del blocco note (con estensione txt) il contenuto di quanto copiato;
- Modificare l'estensione del file salvato con "csv".
- Aprire il file con Excel o con Libre Office.

Per scaricare i file, o per aprire la pagina contenente il contenuto del csv, è necessario che venga abilitata all'interno del browser che si utilizza l'apertura di pop-up da parte del sito A.re.A. Nel caso in cui i pop-up siano bloccati non sarà possibile scaricare le elaborazioni in csv (conviene selezionare l'opzione "consenti sempre l'apertura di pop-up da questo sito, per evitare di doverli riabilitare ad ogni apertura).

### Apertura del file CSV dei requisiti con Excel

Nel caso in cui nelle celle del file Csv, aperto con Excel compaia al posto del testo del requisito questo simbolo: #NOME? Vuol dire che al momento dell'apertura i campi sono stati riconosciuti come formule, in quanto iniziano con il simbolo dell'uguale ( = ). Per risolvere la situazione, è necessario cliccare su Trova e seleziona/Sostituisci inserendo come valore da sostituire un uguale ( = ) e come valore con cui sostituire uno spazio.

|                | 4 FALALLIN                                   | ILINIA               | 003 3600                                | DEG.AU.U. TI       |
|----------------|----------------------------------------------|----------------------|-----------------------------------------|--------------------|
| E              | 4 PALAZZIN                                   | TERRA                | UOS SPDC                                | DEG.AU.01 #N       |
| .E             |                                              | 1                    | rova e sostituisci                      | ? × Ic             |
| .E<br>.E       | <u>T</u> rova <u>S</u> ostitui               | sci                  |                                         | - (<br>Pi          |
| .E<br>.E<br>.E | Trov <u>a</u> :<br>Sostituisci co <u>n</u> : |                      |                                         | ▼ #N<br>▼ #N<br>01 |
| .E<br>.E<br>.E | S <u>o</u> stituisci tutto                   | Sostit <u>u</u> isci | T <u>rova tutti</u> Tro <u>v</u> a succ | Chiudi e           |
| .E             |                                              |                      |                                         | 11                 |

In questo modo le celle non saranno più riconosciute come formule, risolvendo il problema. Si può procedere a salvare il file in formato Excel, invece che Csv, in modo tale che vengano salvate tutte le modifiche di formattazione eseguite sul file.

### Apertura del file CSV dei requisiti con LibreOffice

Per evitare problemi di encoding o di visualizzazione dei dati, se il file CSV viene aperto con Libre Office, è necessario settare i parametri di apertura come indicato nella schermata sottostante:

×

| nporta                                                                                                    |                           |                      |                                 |                            |                                      |                                  |                                |                          |                         |                      |
|----------------------------------------------------------------------------------------------------|---------------------------|----------------------|---------------------------------|----------------------------|--------------------------------------|----------------------------------|--------------------------------|--------------------------|-------------------------|----------------------|
| Tigo di caratter                                                                                                    | e Europa occident         | ale (ISO-8859-15/EUF | (0)                             |                            |                                      |                                  |                                |                          |                         |                      |
| Lingua                                                                                                    | Predefinita - Ital        | ano (Italia)         | *                               |                            |                                      |                                  |                                |                          |                         |                      |
| Dalla <u>r</u> iga                                                                                                    | 1 🗘                       |                      |                                 |                            |                                      |                                  |                                |                          |                         |                      |
| pzioni di silla                                                                                                    | bazione                   |                      |                                 |                            |                                      |                                  |                                |                          |                         |                      |
| ◯ <u>L</u> arghezza fi                                                                                                    | ssa                       |                      |                                 |                            | Separato                             |                                  |                                |                          |                         |                      |
| ☐ <u>I</u> abulazione                                                                                                    |                           | ✓ Punto e virgola    |                                 | Spazio                     | Altro                                |                                  |                                |                          |                         |                      |
| Raggruppa į separatori di campo                                                                                                    |                           |                      |                                 |                            |                                      |                                  | Separ. <u>d</u> i testo "      |                          |                         |                      |
|                                                                                                    |                           |                      |                                 |                            |                                      |                                  |                                |                          |                         |                      |
| Itre opzioni                                                                                                    | virgolette come teste     |                      |                                 |                            | 🖌 Individua nun                      | peri speciali                    |                                |                          |                         |                      |
|                                                                                                    | Angolette come teste      |                      |                                 |                            |                                      | ien speciali                     |                                |                          |                         |                      |
| omandi di ca                                                                                                    | mpo                       |                      |                                 |                            |                                      |                                  |                                |                          |                         |                      |
|                                                                                                    |                           |                      |                                 |                            |                                      |                                  |                                |                          |                         |                      |
| Tipo colo <u>n</u> na                                                                                                    | ×                         |                      | 1                               |                            |                                      | 1                                |                                |                          |                         |                      |
| Tipo colo <u>n</u> na Standard 1 UQ - Deno                                                                                                    | Stand                     | rd<br>Codice Univoco | Standard                        | Standard                   | Standard<br>UDQ - Fattori produttivi | Standard<br>UDO - Sede Operativa | Standard                       | Standard                 | Standard                | Standard             |
| Tipo colo <u>n</u> na<br>Standard<br>1 JO – Denc<br>2                                                                                                   | Stand                     | rd<br>Codice Univoco | Standard<br>UDO - Denominazione | Standard<br>UDO - Tipo Udo | Standard<br>UDO - Fattori produttivi | Standard<br>UDO - Sede Operativa | Standard<br>UDO - Stabilimento | Standard<br>UDO - Blocco | Standard<br>UDO - Piano | Standard<br>UDO - Pr |
| Tipo colonna<br>Standard<br>1 UO - Denc<br>2<br>3                                                                                                    | Stand                     | rd<br>Codice Univoco | Standard<br>UDO - Denominazione | Standard<br>UDO - Tipo Udo | Standard<br>UDO - Fattori produttivi | Standard<br>UDO - Sede Operativa | Standard<br>UDO - Stabilimento | Standard<br>UDO - Blocco | Standard<br>UDO - Piano | Standard<br>UDO - Pr |
| Tipo colo <u>n</u> na<br>Standard<br>1 00 - Denc<br>2<br>3<br>4                                                                                         | Stand                     | rd<br>Codice Univoco | Standard<br>UDO - Denominazione | Standard<br>UDO - Tipo Udo | Standard<br>UDO - Fattori produttivi | Standard<br>UDO - Sede Operativa | Standard<br>UDO - Stabilimento | Standard<br>UDO - Blocco | Standard<br>UDO - Piano | Standard<br>UDO – P1 |
| Tipo colonna<br>Standard<br>1 00 - Denc<br>2<br>3<br>4<br>5<br>6                                                                                        | Stand                     | rd<br>Codice Univoco | Standard<br>UDO - Denominazione | Standard<br>UDO - Tipo Udo | Standard<br>UDO - Fattori produttivi | Standard<br>UDO - Sede Operativa | Standard<br>UDO - Stabilimento | Standard<br>UDO - Blocco | Standard<br>UDO - Piano | Standard<br>UDO – Pr |
| Tipo colonna<br>Standard<br>1 00 - Denc<br>2<br>3<br>4<br>5<br>6<br>7                                                                                   | Stand                     | rd<br>Codice Univoco | Standard<br>UDO - Denominazione | Standard<br>UDO - Tipo Udo | Standard<br>UDO - Fattori produttivi | Standard<br>UDO - Sede Operativa | Standard<br>UDO - Stabilimento | Standard<br>UDO – Blocco | Standard<br>UDO - Piano | Standard<br>UDO – Pi |
| Standard           1 UO - Dence           2           3           4           5           6           7           8                                     | Stand<br>ominazione UDO - | rd<br>Codice Univoco | Standard<br>UDO - Denominazione | Standard<br>UDO - Tipo Udo | Standard<br>UDO - Fattori produttivi | Standard<br>UDO - Sede Operativa | Standard<br>UDO - Stabilimento | Standard<br>UDO – Blocco | Standard<br>UDO - Piano | Standard<br>UDO – Pr |
| Tipo colo <u>n</u> na<br>Standard<br>1 UO - Denci<br>2<br>3<br>4<br>5<br>6<br>6<br>7<br>8<br>9                                                          | Stand<br>minazione UDO -  | rd<br>Codice Univoco | Standard<br>UDO - Denominazione | Standard<br>UDO - Tipo Udo | Standard<br>UDO - Fattori produttivi | Standard<br>UDO - Sede Operativa | Standard<br>UDO - Stabilimento | Standard<br>UDO - Blocco | Standard<br>UDO - Piano | Standard<br>UDO – Pr |
| Tipo colonna<br>Standard<br>1 00 - Denc<br>2<br>3<br>4<br>5<br>6<br>7<br>8<br>9<br>10                                                                   | Stand<br>minazione UDO -  | rd<br>Codice Univoco | Standard<br>JDO - Denominazione | Standard<br>UDO - Tipo Udo | Standard<br>UDO - Fattori produttivi | Standard<br>UDO - Sede Operativa | Standard<br>UDO - Stabilimento | Standard<br>UDO - Blocco | Standard<br>UDO - Piano | Standard<br>UDO – P1 |
| Tipo colonna<br>Standard<br>1 00 - Deno<br>2<br>3<br>4<br>5<br>6<br>6<br>7<br>8<br>9<br>10<br>10<br>10<br>11<br>10<br>10<br>10<br>10<br>10<br>10        | Stand<br>minazione UDO -  | rd<br>Codice Univoco | Standard<br>UDO - Denominazione | Standard<br>UDO - Tipo Udo | Standard<br>UDO - Fattori produttivi | Standard<br>UDO - Sede Operativa | Standard<br>UDO - Stabilimento | Standard<br>UDO - Blocco | Standard<br>UDO - Piano | Standard<br>UDO – P2 |
| Tipo colonna<br>Standard<br>1 00 - Denc<br>2<br>3<br>4<br>5<br>6<br>7<br>8<br>9<br>10<br>11<br>12<br>2                                                  | Stand<br>minazione UDO -  | rd<br>Codice Univoco | Standard<br>UDO - Denominazione | Standard<br>UDO - Tipo Udo | Standard<br>UDO - Fattori produttivi | Standard<br>UDO - Sede Operativa | Standard<br>UDO - Stabilimento | Standard<br>UDO - Blocco | Standard<br>UDO - Piano | Standard<br>UDO – P2 |
| Tipo colonna<br>Standard<br>1 00 - Denc<br>2<br>3<br>4<br>4<br>5<br>6<br>6<br>7<br>8<br>9<br>10<br>11<br>12<br>13<br>14                                 | Stand<br>minazione UDO -  | rd<br>Codice Univoco | Standard<br>UDO - Denominazione | Standard<br>UDO - Tipo Udo | Standard<br>UDO - Fattori produttivi | Standard<br>UDO - Sede Operativa | Standard<br>UDO - Stabilimento | Standard<br>UDO - Blocco | Standard<br>JDO - Piano | Standard<br>UDO – Pr |
| Tipo colonna<br>Standard<br>1 00 - Denc<br>2<br>3<br>4<br>5<br>6<br>7<br>8<br>9<br>10<br>11<br>11<br>12<br>13<br>14<br>15<br>5                          | Stand<br>minazione UDO -  | rd<br>Codice Univoco | Standard<br>JDO - Denominazione | Standard<br>UDO - Tipo Udo | Standard<br>UDO - Fattori produttivi | Standard<br>UDO - Sede Operativa | Standard<br>UDO - Stabilimento | Standard<br>UDO - Blocco | Standard<br>UDO - Piano | Standard<br>UDO – Pr |
| Tipo colonna<br>Standard<br>1 UO - Denc<br>2<br>3<br>4<br>4<br>5<br>6<br>7<br>8<br>9<br>9<br>10<br>11<br>12<br>13<br>14<br>15<br>16                     | Stand<br>minazione UDO -  | rd<br>Codice Univoco | Standard<br>UDO - Denominazione | Standard<br>UDO - Tipo Udo | Standard<br>JDO - Fattori produttivi | Standard<br>UDO - Sede Operativa | Standard<br>UDO - Stabilimento | Standard<br>UDO - Blocco | Standard<br>UDO - Piano | Standard<br>JDO – P1 |
| Tipo colonna<br>Standard<br>1 UO - Denc<br>2<br>3<br>4<br>4<br>5<br>6<br>7<br>8<br>9<br>10<br>11<br>12<br>13<br>14<br>15<br>16<br>17<br>2               | Stand<br>minazione UDO -  | rd<br>Codice Univoco | Standard<br>UDO - Denominazione | Standard<br>UDO - Tipo Udo | Standard<br>UDO - Fattori produttivi | Standard<br>UDO - Sede Operativa | Standard<br>UDO - Stabilimento | Standard<br>UDO - Blocco | Standard<br>UDO - Piano | Standard<br>UDO – Pr |
| Tipo colo <u>n</u> na<br>Standard<br>1 UO - Denc<br>2<br>3<br>4<br>4<br>5<br>6<br>7<br>8<br>9<br>9<br>10<br>11<br>12<br>13<br>14<br>15<br>16<br>17<br>€ | Stand<br>minazione UDO -  | rd<br>Codice Univoco | Standard<br>UDO - Denominazione | Standard<br>UDO - Tipo Udo | Standard<br>UDO - Fattori produttivi | Standard<br>UDO - Sede Operativa | Standard<br>UDO - Stabilimento | Standard<br>UDO - Blocco | Standard<br>UDO - Piano | Standard<br>UDO - P1 |
| Tipo colonna<br>Standard<br>1 UO - Denc<br>2<br>3<br>4<br>4<br>5<br>6<br>7<br>8<br>9<br>9<br>10<br>11<br>12<br>13<br>14<br>15<br>16<br>17<br><          | Stand<br>minazione UDO -  | rd<br>Codice Univoco | Standard<br>UDO - Denominazione | Standard<br>UDO - Tipo Udo | Standard<br>JDO - Fattori produttivi | Standard<br>UDO - Sede Operativa | Standard<br>UDO - Stabilimento | Standard<br>UDO - Blocco | Standard<br>UDO - Piano | Standard<br>UDO - P2 |

Una volta aperto il file CSV, è possibile salvarlo in formato ods per salvare le modifiche di formattazione/contenuti eventualmente effettuate sul file.

## File PDF in A.re.A

×

In molti punti dell'applicativo è possibile scaricare file in pdf, contenenti dati estrapolati dal sistema A.re.A. I file vengono scaricati e inseriti all' interno della cartella indicata dall'utente per il salvataggio dei file scaricati dal web (di solito la cartella "download"). In questa cartella l'utente troverà i file scaricati, e potrà visualizzarli e aprirli tramite Adobe Reader.